# 用户手册

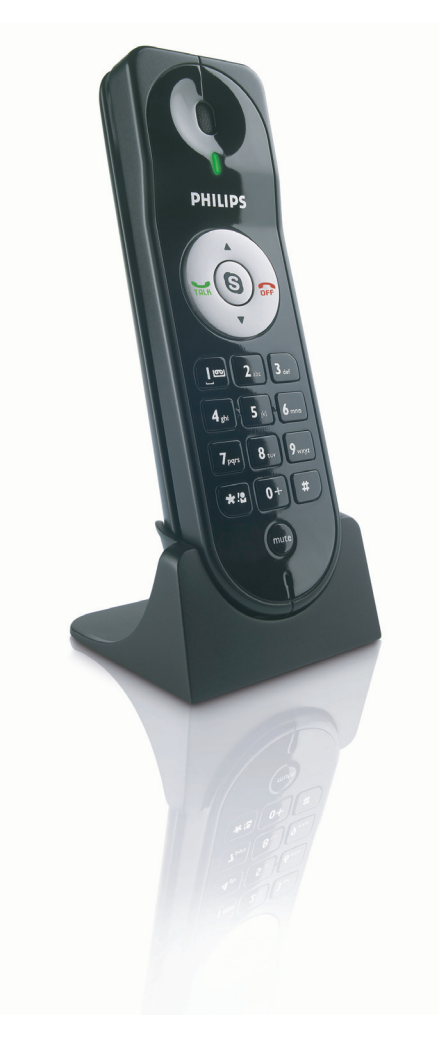

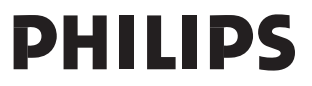

# 目录

目录 3 重要信息 4 盒内物品 5 您的 VOIP080 6 连接 8 安装 8 通话 10 通话特性 12 12 听取语音留言 14 配置 默认设置 17 故障排除 18 信息 19 20 索引

重要信息

环境与安全

#### 安全信息

在没有电源的情况下,本电话机不能进行紧急呼叫。 Skype 不支持紧急呼叫。如需拨打紧急电话, 请使用其它具有此功能的替代产品。

#### 电源要求

由计算机通过 USB 线提供电源。

#### 安全事项

- > 不要让电话接触液体或水分。
- > 不要拆开电话,以免接触高压。
- > 本机可能会为雷暴损坏。建议用户在雷暴时将电话从 USB 插座上拔下。
- > 请勿在有爆炸危险的区域(比如煤气泄漏的地方)使用电话。
- > 必须指导孩子使用电话,以确保安全使用。
- > 使用电话的高音量状态将导致听觉受损害。

#### 关心环境

请遵守当地的包装材料和废旧电话的处理规定;可能的话,促进其重复利用。

## 安装要求

要使用电话,计算机必须满足如下要求:

- Microsoft<sup>®</sup> Windows<sup>®</sup> 2000 或 XP 运行环境
- 400 MHz 中央处理器
- 128 MB 内存
- 空闲的 USB 插槽
- 因特网连接(推荐宽带)

## 需要帮助

**若需了解更多关于故障与 FAQ 的信息:** 在线帮助: *www.p4c.philips.com* 故障指南:请见第 I8 页 用户可用的信息更新可参见 *www.p4c.philips.com* 

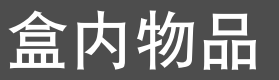

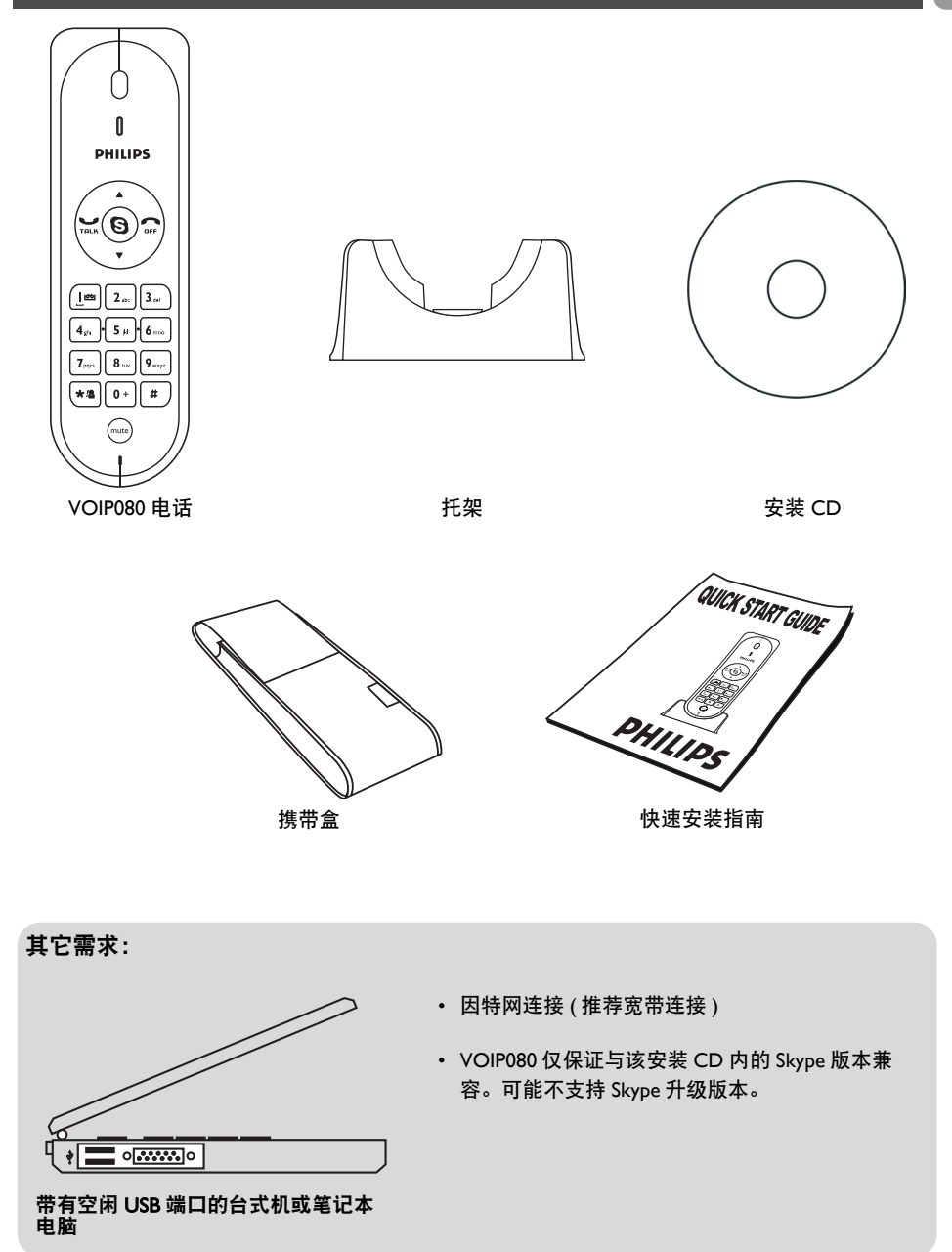

5

# 您的 VOIP080

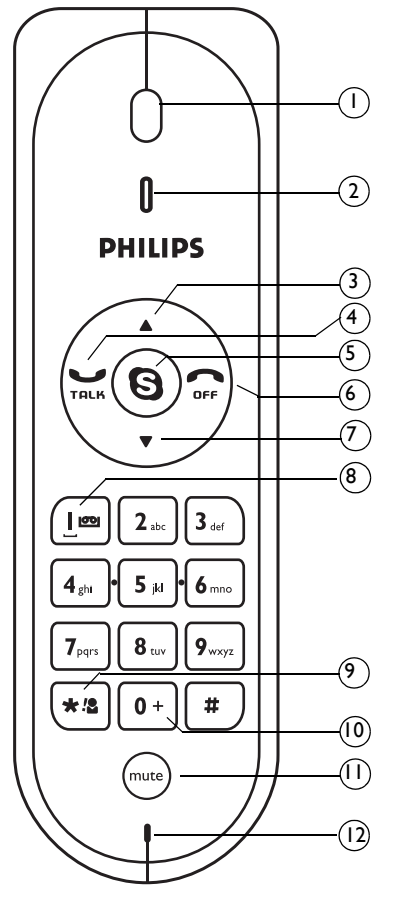

## 电话机正面总览

- 2 LED 指示灯 有电话进入时,快速闪光 通话时保持发亮状态 电话静音时,慢速闪光 有语音留言等候时,发出闪烁
- 3 向上翻阅键 上翻一项 调高听筒音量
- **4 通话键** 拨打和接听电话 播放语音留言

5

6

- **Skype 键** 运行 Skype 在 Skype 标签之间转换
- **关闭键** 结束通话 停止语音留言 最小化 Skype 窗口
- 7 向下翻阅键 下翻一项。 降低听筒音量。
- 8 数字键 | 和语音留言列表键 输入 | 按住此键以访问语音留言列表
- 9 星号键和联系人列表键 输入\* 按住此键以访问联系人列表
- 10 **数字键 0 和 + 号键** 输入 0 和 + 按住此键以输入 +
- II Mute Key 静音键 电话静音 / 解除静音
- I2 话筒

# 您的 VOIP080

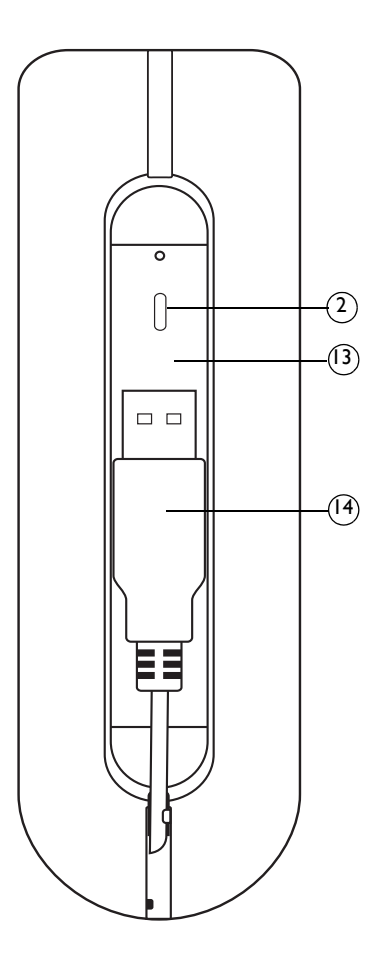

## 电话机背面总览

- 2 LED 指示灯
- I3 USB connector grove USB 连接器簇 用来容纳 USB 连接器
- **I4 USB 连接器** 连接到计算机上的 USB 槽

## 连接和安装

连接

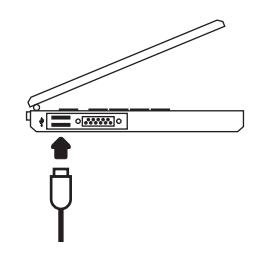

注意: 安装开始之前, 请确保 USB 连接器和电脑断开。

#### 连接电话:

- L 连接电话:
- 2. 直接将 USB 连接器连接到计算机上的 USB 槽。

注意: 不需要电池。计算机通过 USB 线为电话供电。

安装

所附 CD 里提供了 VOIP080 驱动。请在安装前将 USB 连接器接到电 脑上。

安装 VOIP080 驱动:

- 1. I 将安装 CD 置入计算机 CD ROM (或 DVD ROM) 驱动器。
- 2. 安装程序将自动启动。
- 3. 按照屏幕上的指示操作。
- 4. 点击退出。
- 5. 从 CD ROM (或 DVD ROM) 驱动器取出安装 CD。

**提示:**如果因为某些原因安装不能自动启动, - 在 Windows 里点击**开始**,然后点击运行。

- 输入 explorer, 并定位到 CD ROM (或 DVD ROM) 驱动器。
- 双击 SetupWizard.exe。

注意:如果是 Window2000 操作系统,需要重启计算机以完成

注意:如果安装时勾选了 " 电脑启动时自动运行 VOIP080", VOIP080 驱动将会自动运行。

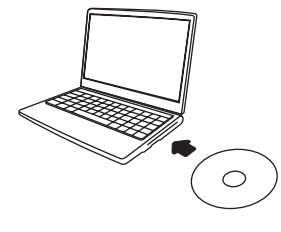

连接和安装

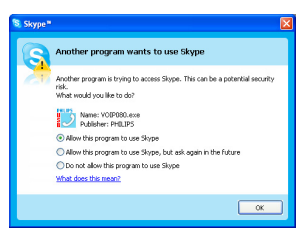

#### 初次设置

- 1. 确保电话直接连接到了电脑的 USB 槽。
- 如果驱动程序没有运行,双击桌面上创建的快捷图标,以启动 VOIP080 驱动。
- 如果初次运行 VOIP080 驱动,将看到信息提示: "其他程序试图 使用 skype"。选择 "允许此程序使用 Skype"并点击 "OK"。
- 如果 VOIP080 驱动还未启动 Skype 程序, 启动 Skype。用 Skype 帐号 登录。

注意:如果没有 Skype 帐号,可以从 http://www.skype.com 查 找更多关于如何创建帐号的细节。

| Skype* - Options              |                                             | X                                 |  |
|-------------------------------|---------------------------------------------|-----------------------------------|--|
| A General                     | Sound Devices                               |                                   |  |
| 0                             | Audio In                                    | Philips VCEP080                   |  |
| Privacy                       | Audio Out                                   | Philips VCCP080                   |  |
| Notifications                 | Ringing                                     | Philips VOEP080                   |  |
| ▲ <sup>3</sup> Sounds         |                                             | Ring PC speaker                   |  |
| 🖗 Sound Devices               | Ellet Stope adjust my sound device settings |                                   |  |
| H Hatkeys                     |                                             |                                   |  |
| 💮 Connection                  |                                             |                                   |  |
| Call Forwarding<br>& Volcemal | Related Tasks                               | hav to set up your wallo setting. |  |
| Video (BETA)                  | 📓 Make a bed                                | cal to Stope answering mediane.   |  |
| Advanced                      | Save Cancel                                 |                                   |  |

 在 Skype 窗口点击 "工具"。选择 "选项"。选择左边的 "输入 / 输出设备"。

- 对于 XP 用户,在"音频输入"、"音频输出"和"响铃"下拉 框中选择"Philips VOIP080"。按"保存"键。
- 对于 Window2000 用户,在 "音频输入"、"音频输出"和 "响 铃"下拉框中选择 "USB 音频设备"。按 "保存"键。

提示:运行 VOIP080 驱动时,计算机右下角将显示托盘图标。

### 连接状态

如果将光标放置在 VOIP080 托盘图标上,将显示电话的当前状态。 电话准备就绪可以使用时,托盘图标为绿色,状态显示为 "VOIP080 电话 - 已连接"。否则,可根据显示的状态纠正错误。 连接状态:

- 📑 ( 蓝色 )USB 已插入, Skype 连接正常。
- 📑 🛛 (灰色) USB 已插入,但 Skype 状态为离线 / 未登录 / 未运行。
- 🗾 (红色) USB 未插入。

关于如何修复连接问题的进一步信息,请看第 18 页。

| Contact List                             |
|------------------------------------------|
|                                          |
| A Skype Contact 1                        |
| 🔨 A Skype Contact 2                      |
| A Skype Contact 3                        |
| B Skype Contact 4                        |
| B Skype Contact 5                        |
| B Skype Contact 6                        |
| C Skype Contact 7                        |
| Skype Contact 8                          |
| Skype Contact 9                          |
| Skype Contact 10                         |
| Skype Contact 11                         |
| 0 Skype Contact 12                       |
| E Skype Contact 13                       |
| Contact 14                               |
| E Skype Contact 15                       |
| F Skype Contact 16                       |
| F Skype Contact 17                       |
| G F Skype Contact 18                     |
| G Skype Contact 19                       |
| G Skype Contact 20                       |
| G Skype Contact 21                       |
| W H Skype Contact 22                     |
| U H Skype Contact 23                     |
| H Skype Contact 24                       |
| Select a contact and press TALK to call. |
|                                          |

## 呼叫

## 向 Skype 联系人致电

- I. 按住星号键 (\*\*\*) 以打开联系人列表窗口。
- 2. 按 ▲ / ▼ 键选择要通话的联系人。
- 3. 按 TALK 键拨打电话。

#### 按字母查找

在联系人列表窗口开启的情况下,用键盘输入联系人的首字母进行 查找。\_\_\_\_\_

例如:查找联系人 "Sam",按<sup>[7,er.]</sup> 键四次。首个以 S 开头的联系人将 会选中。 例如:查找 SkypeOut 联系人 "+1233456789",按<sup>0+</sup> 键一次。首个 以 + 开头的联系人将会被选中。

或者

- 1. 按 🕲 键,直到聚焦于 Skype 联系人列表标签
- 2. 按 ▲ / ▼ 键选择要通话的联系人
- 3. 按 🔀 键拨打电话。

提示:最小化 Skype, 按住 🌅 键。

## 拨叫 SkypeOut 号码

- 1. 按 (3) 键,直到聚焦于 Skype 联系人列表标签。
- 2. 按 ▲ / ▼ 键选择要进行通话的联系人
- 3. 按 🖬 键拨打电话

#### 或者

- I. 使用键盘拨叫要致电的号码。
- 2. 按 🔀 键拨打电话。

**注意**:为拨打 SkypeOut 电话,需购买 Skype 额度。可访问 http://www.skype.com/store/buy/skypeout.html. 获取更多细节。

## 呼叫

注意:为进行 SkypeOut 呼叫,拨所呼叫电话号码之前必须拨国 家代码,如:00,011或+。 例如: 致电北美:00-1-905-1234567或011-1-905-1234567 进行国际呼叫:00-852-12345678或+852-12345678

**建议:** 为输入 +, 按住 <sup>●+</sup>。 清除输入的号码, 按 **○**→

警告 - 紧急呼叫:Skype 不支持紧急呼叫。如遇紧急情形,请利 用常规的电话线路。

## 接听电话

如有来电,电话将会响铃且 LED 快速闪烁。 接听电话,按 🚰 键。

建议: 拒接来电,按 ← 键。 可以在通话中接听其它来电。此时可以听到电话等待音,且电 话上的 LED 快速闪烁。接听来电,按 ↔ 键。而原来的电话将 会挂起。

注意:如果处于 Skype 中的 DND (请勿打扰) 😋 状态,电话 会响铃。 LED 将会闪烁,以通知有来电。

建议:可以通过 VOIP080 驱动来关闭铃声。更多信息,参看第 I7 页。

结束呼叫

### 简体中文

## 呼叫

## 通话功能

#### 调节听筒音量

可以在通话中提高或降低主叫方的音量。有8级音量可供选择。 调节音量:

- 按▲ 提高音量。
- 2. 按 🔻 降低音量。

建议: 可以通过 VOIP080 驱动来调节话筒和听筒音量。请看第 15 页更多的信息。

### 话筒静音

如果希望在通话时与其它人私密谈话,且不让通话对方听到,可以采 取如下操作:

- 按 (mure) 开启话筒静音功能。你仍可以听到对方讲话。 LED 将慢速闪烁。
- 2. 按下 (mute) 再按 (mute) 恢复通话。

## 收听语音留言

如果有语音留言等待听取,话机上的 LED 将慢速闪烁。

**注意:**请访问 *http://www.skype.com/products/skypevoicemail/*.以找到关于如何获取语音留言账户的更多细节。

| Voicemails                   |                  |          | × |
|------------------------------|------------------|----------|---|
| Sender                       | Date/Time        | Duration | ^ |
| A Skype Contact 1            | 3/9/2006 9:10 AM | 10:10    |   |
| 💁 A Skype Contact 2          | 3/9/2006 9:11 AM | 11:11    |   |
| A Skype Contact 3            | 3/9/2006 9:12 AM | 12:12    |   |
| B Skype Contact 4            | 3/9/2006 9:13 AM | 13:13    |   |
| 😨 8 Skype Contact 5          | 3/9/2006 9:14 AM | 14:14    |   |
| B Skype Contact 6            | 3/9/2006 9:15 AM | 15:15    |   |
| C Skype Contact 7            | 3/9/2006 9:16 AM | 16:16    |   |
| C Skype Contact 8            | 3/9/2006 9:17 AM | 17:17    |   |
| C Skype Contact 9            | 3/9/2006 9:18 AM | 18:18    |   |
| Contrast customer            | 0/0/0007-0.10 MM | 10.10    |   |
| Select a voicemail and press | TALK to listen.  |          |   |

收听语音留言:

- Ⅰ. 按住 (!<sup>∞</sup>) 打开语音留言列表窗口。
- 2. 按 ▲ / ▼ 选择想要听取的语音留言。
- 3. 按 📊 收听语音留言。

建议:可以在播放时按 🔐 停止语音留言。 再按 🔐 关闭语音留言窗口。

## 呼叫

## 语音留言状态图标

🔩 表示新的语音留言。

💽 表示旧的语音留言。

💿 表示正在播放的语音留言。按 📻 停止。

简体中文

### 简体中文

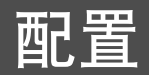

## 设置

VOIP080 驱动允许以最适合您的方式设定电话。

开始配置电话:

双击计算机屏幕右下角的托盘图标 🗾 。

#### 或者

右击托盘图标 🗾 ,从如下四个选项中选择:

- 一般选项
- • 音频设置
- 铃声设置
- ・ 关于

VOIP080 电话设置窗口将会开启。

- 点击"应用"应用所作的变更。
- 点击"取消"取消所有已作变更。
- 点击 "OK"应用变更并关闭窗口。

退出 VOIP080 驱动:

右击托盘图标 🗾 并选择 "退出"。在打开的退出提示窗口,点击 "OK"确认退出。

注意: 如果 VOIP080 驱动关闭,则不能拨打或接听电话。

建议:为绕过退出提示窗口,点击 "OK"前勾选 "不要再显示这个信息"检查框。

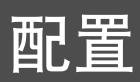

## -般选项

| eral Options   | Audio Settings Tone Settings About                                                                              |
|----------------|----------------------------------------------------------------------------------------------------|
| uto Start Skyp | *                                                                                                    |
| Check the bi   | xx to allow Skype to auto-start when VOBPDBD Phone is plugged in.                                               |
| 🗹 Aubo         | Start Skype when VOIP080 Phone is Connected.                                                                    |
|                |                                                                                                    |
| Calert Ib      | oon<br>a crafamad lang ung for deniar                                                                           |
| Defeat L       | annuaries annuaries annuaries annuaries annuaries annuaries annuaries annuaries annuaries annuaries annuaries a |
|                | English                                                                                                    |
|                |                                                                                                    |

打开 VOIP080 电话设置窗口并选择 "一般选项"标签。如下设置将 可用。

#### AVOIP080 电话连接时自动启动 Skype

如果勾选此框,将 VOIP080 电话插入计算机时, Skype 将自动启动。 建议勾选此框。

#### 变更语言

在"语言选择"下的下拉菜单中选择语言,点击"OK"应用变更。

### 变更 Skype 语言显示

要变更 Skype 中的语言,打开 Skpe 程序,进入 "工具"→ "变更语 言"选择语言。

## 音频输入和输出设备设置

打开 VOIP080 电话设置窗口,选择 "音频设置"标签。如下的设置将 可用。

### 设定接收 Skype 音频输出的设备

在**听筒设备**下选择一个设备,以聆听来自 Skype 的音频。推荐 XP 用 户使用 **Philips VOIP080**, Windows 2000 用户使用 **USB 音频设备**。

### 设定接收 Skype 音频输入的设备

在接收 Skype 音频输入的**话筒设备**中挑选一个设备,推荐 XP 用户使 用 **Philips VOIP080**, Windows 2000 用户使用 **USB 音频设备**。

### 调节听筒音量

调节听筒音量滑块,以改变听筒音量。如果音量滑块处于最低处, 听筒将处于静音状态。

| VCIDEO Intro a Auto Serrego<br>Audio ropa di ostato denos di Sargo al De noste la the selectad denos.<br>Espece tañvel:<br>Margandras Elevisin: Pedero consoli denos<br>Margandras Valane Adustratet<br>Consoli denos valanes di Autoretati<br>Consoli denos valanes di Autoretati<br>Consoli denos valanes di Autoretati<br>Consoli denos valanes di Autoretati                                                                                                    |
|----------------------------------------------------------------------------------------------------|
| Espice Divice: Pelipe v02000 V<br>Microphone Device: Pelipe v02000 V<br>V00000 Proce Volume Adjustment<br>Control Device: Texpice Volume: Texpice Volume: Texpice Vo |
| Microphone Device: pedges VOZP020                                                                                                    |
| VOIF030 Phone Volume Adjustment                                                                                                    |
| Mcrophone Volume:                                                                                                    |

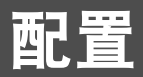

### 调节话筒音量

通过调节话筒音量滑块来改变话筒音量。将滑块移到最低位置时, 话筒处于静音状态。

### 设定接收其它 Windows 应用的音频输入 / 输 出的设备

您可以为其它 Windows 应用选择不同的音频输入 / 输出设备,例如, Windows 媒体播放器。

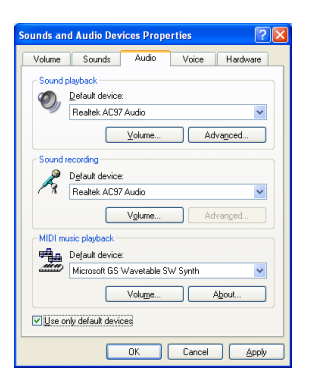

### 对于 Windows XP 用户

点击**高级**来打开 声音**和音频设备属性**窗口。在**声音重放**选择音频输 出设备。在**录音**项下选择音频输入设备。 确保勾选了**仅使用默认设备**,并按 OK。

| unds and       | Multimedia Properties           |
|----------------|---------------------------------|
| Sounds         | Audio Hardware                  |
| Sound F        | Nayback                         |
| AL.            | Preferred device:               |
| <b>V</b> V     | Realtek AC97 Audio              |
|                | <u>Volume</u> Advanced          |
| Sound F        | Recording                       |
| P              | Preferred device:               |
| 18             | Realtek AC97 Audio              |
|                | Vglume Advagced                 |
| MIDI Mu        | usic Playback                   |
| φ <b>i</b>     | Preferred device:               |
| and the second | Microsoft GS Wavetable SW Synth |
|                | Vojume About                    |
| ✓ Use or       | nly preferred devices           |
|                | OK Cancel Apply                 |

### 对于 Windows 2000 用户

点击**高级**来打开**声音和多媒体属性**窗口。在<mark>声音重放</mark>选择音频输出设 备。在录音项下选择音频输入设备。

确保勾选了仅使用首选设备,并按 OK。

注意:推荐将您计算机上的声卡设成音频输入和输出设备。

注意:通过勾选检查框**仅使用默认设备**(针对 XP 用户)或者**仅** 使用首选设备(对于 Windows 2000 用户),您将可以分离计算 机的声道。来自 Skype 的声音从电话传送,而来自其它 Windows 应用的音频通过所选择的设备传送。

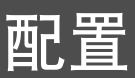

## 响铃声音和键盘声音设定

打开 VOIP080 电话设定窗口,选择**声音设定**标签。有下列可用设定。

#### 改变响铃曲调

从**响铃设定**挑选一种曲调,并点击 OK 应用所选择的曲调。您可以点 击**试听**来听听该曲调的效果。

#### 改变铃声音量

从**响铃设定**选择一个音量级别,并点击 OK 来应用所作的选择。挑选 关闭来禁止响铃。

#### 禁止键盘声音

在**键盘声音设置**里选择**禁止键盘声音**这一检查框。此后按键时将没有 声音发出。

## 产品信息

打开 VOIP080 电话设定窗口,选择关于标签,查看 VOIP 电话的相关 信息。

## 默认设定

| 当 VOIP080 连接时,自动启动 Skype | 选择              |
|--------------------------|-----------------|
| 听筒设备:                    | Philips VOIP080 |
| 话筒设备:                    | Philips VOIP080 |
| 铃声曲调:                    | 曲调丨             |
| 铃声级别:                    | 高               |
| 禁止按键音调:                  | 未选择             |
| 退出提示信息:                  | 启用              |
|                          |                 |

| 📓 VOIPOSO PH                 | one Settings                 |                            |                | ×    |
|------------------------------|------------------------------|----------------------------|----------------|------|
| General Options              | Audio Settings Tone 1        | ettings About              |                |      |
| Ringer setting<br>Select the | s<br>ringer melody and adjus | t the ringer volume of the | VOIP080 Phone. |      |
| Default M                    | elody:                       |                            |                |      |
| N                            | Melody 1                     |                            | <b>~</b>       |      |
| Default V                    | olume:                       | Listen                     | _              |      |
| 2                            | off                          | Low                        |                |      |
| Key Tone Set                 | tings                        |                            |                |      |
| Check to                     | disable key tone when a      | key is pressed on the VO   | POSO Phone.    |      |
| Disa                         | ble Key Tone                 |                            |                |      |
|                              |                              | OK                         | Cancel a       | soly |

# 故障排除

| 问题                        | 解决办法                                                                                                    |
|---------------------------|----------------------------------------------------------------------------------------------------|
| 电话没有铃声。                   | <ul> <li>确定未把响铃音量设置成关。</li> <li>确保 Skype 状态不是 DND( 请勿打扰 )。</li> </ul>                                        |
| 通话时没有声音。                  | <ul><li>・ 检查 Skype 下的音频线路设置是否正确。</li><li>・ 调高听筒听筒音量</li></ul>                                                |
| 通话的对方听不到声音。               | <ul> <li>解除话筒静音设定</li> <li>使用 VOIP080 驱动程序调高话筒音量</li> <li>确保通话未被挂起。</li> </ul>                               |
| 不能发起或接收通话。                | <ul> <li>确保 Skype 非离线状态。</li> <li>检查 USB 电缆是否正确连接。</li> <li>检查 VOIP080 驱动是否在运行。</li> </ul>                   |
| 不能进行 SkypeOut 通话。         | <ul> <li>・ 输入拨叫号码前, 输入 00, 01 I 或 +。</li> <li>・ 检查账号是否有足够额度</li> </ul>                                       |
| 不能打开联系人列表                 | • 关闭语音留言列表,重新尝试。                                                                                             |
| 不能打开语音留言列表。               | • 关闭联系人列表,重新尝试。                                                                                              |
| 不进行通话时 LED 保持慢速闪烁         | • 收取新的语音留言。                                                                                                  |
| 不能听到按键声                   | ・ 使用 VOIP080 驱动,设置成允许发出按键声                                                                                   |
| 错误地选择 "不允许该程序使用<br>Skype" | <ul> <li>在 Skype 程序,选择 工具 &gt; 选项 &gt; 隐私 &gt;API 访问控制,选择 VOIP080.EXE,点击更改,选择允许次程序使用 skype,点击 OK。</li> </ul> |
| VOIP080 电话 — 拒绝 API 访问    | • 参见上述方法                                                                                                    |

如果上述解决办法仍不能解决您的问题,从计算机移除电话,重启 VOIP080 驱动。等待 15 分钟后 重试。

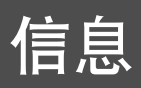

## 保修

保修信息可见 www.p4c.philips.com.

符合性

符合性声明卡可见 www.p4c.philips.com

## 电场、磁场和电磁场 ("EMF")

- 飞利浦皇家电子制造和出售众多面向消费者的产品,这些产品和任何其它电子设备一样能够发射 和接受电磁信号。
- 飞利浦一项主导商业原则是为产品做好一切必要的健康和安全预防,以符合所适用的法律的所有 要求,并符合生产时即已存在和适用的 EMF 标准。
- 3. 飞利浦致力使得其开发、生产和出售的产品不带来任何不利于健康的后果。
- 4. 飞利浦证实, 若在指定的范围内正确使用其产品, 依据目前的科学证据, 可以保证使用安全。
- 飞利浦在国际 EMF 和安全标准开发中充当积极角色,能够预知标准的进一步发展,所以可以更早 地在产品中实现这些标准。

## 回收和废弃

废旧产品的处理指南:

WEEE( 废电机电子产品 Waste Electrical and Electronic Equipment; 2002/96/EC) 指令的目的在于确保产品 以尽可能最好的处理、再生、回收技术进行回收处理,从而确保人身健康和高标准的环境保护。

您的这一产品的设计和制造源自最高质量的材料和元件,可以回收和重用。

不要将旧产品废弃到一般的家庭垃圾桶。

了解本地可以处理带有如下标记电机和电子产品的独立收集系统。

选择如下废弃方案:

- I. 通过指定的 WEEE 收集设备,废弃整套产品(包括电缆、插头、配件)。
- 如果您购买了代替产品,可以把您完整的旧产品交给零售商。零售商按 WEEE 规定必须予以 接受。

飞利浦在包装上印有标准图案,用来表示促使对最终废品的回收和适当的废弃。

2 已经为相关国家级的再生和回收系统提供财力资助。

🖧 所示的包装材料可供回收。

#### A

安全 4 安装 8 安装 CD 8 安装要求 4 按字母查找 10 В 帮助4 保修 19 变更语言 15 С 产品信息 17 初次设置9 D 当 VOIP080 接通时自动开启 Skype 15 第二通呼叫 II 电场、磁场、电磁场 ("EMF") 19 电话机背面 7 电话机正面 6 电源要求 4 Е 听筒音量 12,15 F 分开计算机声道 17 符合性 19 G 改变 Skype 语言显示 15 故障排除 18 关心环境 4 国家代码 11 н 盒内物品 5 呼叫功能特性 12 呼叫 Skype 联系人 10 呼叫 SkypeOut 号码 10 话筒静音 12 话筒音量 16 环境 4 回收&废弃处理 19 I 键盘声音设置 17 结束通话 || 接听电话 II 紧急呼叫 11 禁止键盘声音 17 拒绝来电 ||

# 索引

L LED 6, 7 连接 8 连接状态 9 铃声 17 铃声关闭 II 铃声旋律 17 M 默认设置 17 目录 3 N 您的 VOIP080 6 Ρ 配置 14 0 其它所需5 其它 Windows 音频输入 / 输出设备 16 κ 清除所输号码 || 请勿打扰 II S Skype 账户 9, 10 设置 14 т 听取语音留言 12 停止语音留言重放 12 诵话 / 呼叫 10 调节听筒音量 12 w Windows 2000 用户 16 Windows XP 用户 16 VOIP080 电话设定窗口 14 VOIP080 驱动 9 USB 连接器 7 Х 选项 I5 Υ 音频输出 15 音频输入 15 音频输入和输出设备设置 15 语音留言 12 语音留言账号 12 语音留言状态图标 13 在线帮助4 Ζ 重要信息4

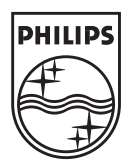

#### 规格可能改变,恕不另行通知。 该商标是 Koninklijke Philips Electronics N.V. 或者相对应的拥有者的财产 2006 © Koninklijke Philips Electronics N.V. 保留所有权利

www.philips.com

3111 285 30731

CE